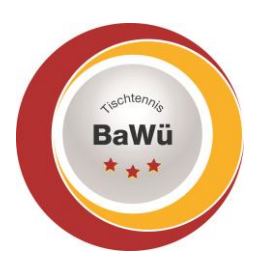

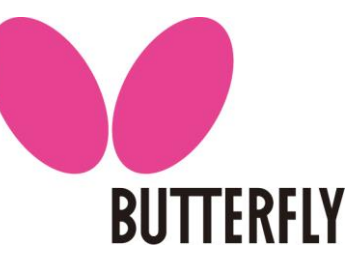

### **Beantragung auf Ausrichtung eines Turniers**

Bitte nach Anmeldung zuerst im oberen Reiter (unterhalb des roten Balkens) auf "Turniere" klicken.

| Meldung Spielbetrieb Verein Mitglieder Spielberechtigungen Seminare Ehrungen Turniere Downloads Verbandsdokumente                                                                                                    |  |  |  |
|----------------------------------------------------------------------------------------------------|--|--|--|
|                                                                                                    |  |  |  |
| Als nächstes auf "Turniere und Turnierantrag" klicken.                                                                                                    |  |  |  |
| Turniere                                                                                                    |  |  |  |
| Turniere und Turnierantrag                                                                                                    |  |  |  |
| T <b>urnier-Teilnehmer</b><br>Erhalten Sie Einsicht in die vergangenen und zukünftigen Turnierteilnahmen Ihrer Vereinsmitglieder.                                                                                                 |  |  |  |
| Teilnehmeranmeldung<br>Verwalten Sie hier die Teilnehmeranmeldungen für Spieler, die noch nicht 14 Jahre alt sind. (Spieler im Alter von 14 Jahren und älter haben eine persönliche<br>Anmeldemöglichkeit über myTischtennis.de). |  |  |  |
| Nominierungen<br>Verwalten Sie hier die Nominierungen für Spieler, die noch nicht 14 Jahre alt sind. (Spieler im Alter von 14 Jahren und älter haben eine persönliche Anmeldemöglichkeit<br>über myTischtennis.de).               |  |  |  |

Nun beginnt das Eingeben der Daten. Bitte Turniername und den vorgesehenen Turniertermin eingeben. Außerdem bitte die Turnierart ("offenes Turnier" oder "TTBW Race"; für TTBW Race gibt es eine eigene Handlunsanleitung) auswählen.

Als Veranstalter wird automatisch Ihr Verein ausgewählt. Bitte die weiteren Daten ergänzen. Alle mit "\*" gekennzeichnet Felder sind zwingend auszufüllen.

"Ausrichter" und "Durchführer" sind bei Vereins-Turnieren eigentlich auch immer der Verein.

| TSG Leutkirch                                      |  |  |
|----------------------------------------------------|--|--|
| TSG Leutkirch                                      |  |  |
| TSG Leutkirch                                      |  |  |
|                                                    |  |  |
| Allgäu-Bodensee V                                  |  |  |
| Testturnier                                        |  |  |
|                                                    |  |  |
| 01.03.2021 - 01.03.2021 [Datumsformat: TT.MM.JJJJ] |  |  |
| 11.02.2021<br>2020/21<br>offenes Turnier           |  |  |
|                                                    |  |  |

| Austragungsort /Halle | Tischtennis<br>Baden-Württemberg e.V. | BUTTERFLY |
|-----------------------|---------------------------------------|-----------|
| Bezeichnung *         | Seelbauchalle                         |           |
| Ctrollo *             |                                       |           |
| Strabe                | Seelhausweg 1                         |           |
| PLZ / Ort *           | 88299 / Leutkirch                     |           |
| Hallenkontakt         |                                       |           |
| Anfahrt               |                                       |           |
|                       |                                       |           |
|                       |                                       |           |
|                       |                                       |           |
|                       |                                       |           |
|                       |                                       |           |
| Hallenöffnung         |                                       |           |
|                       |                                       |           |

Nach Eingabe bitte auf "Weiter" klicken.

#### Die Daten zum Spielbetrieb bitte eingeben.

| Spielbetrieb                                                       |                                                                  |  |
|--------------------------------------------------------------------|------------------------------------------------------------------|--|
| mit Einzelkonk.*                                                   | ja v                                                             |  |
| mit Doppelkonk.*                                                   | nein v                                                           |  |
| mit Mixedkonk.*                                                    | nein v                                                           |  |
| mit Mannschaftskonk.*                                              | nein v                                                           |  |
| Mannschaftsgröße                                                   | bitte wählen V                                                   |  |
| Mannschaftsspielsystem                                             |                                                                  |  |
| Gewinnsätze (Standard)*                                            | 3 ~                                                              |  |
| Gewinnsätze (Abweichungen)                                         |                                                                  |  |
|                                                                    |                                                                  |  |
|                                                                    |                                                                  |  |
| Spielansetzung*                                                    | per Aufruf V                                                     |  |
| Meldeschluss Datum+                                                | 24.02.2021 - 23:59 Uhr                                           |  |
| Meldeschluss Online+                                               | 24.02.2021 - 23:59 Uhr                                           |  |
| Meldeschluss Text <sup>+</sup>                                     |                                                                  |  |
| Teilnehmerliste veröffentlichen                                    | $\odot$ sofort $\odot$ zum Meldeschluss $\odot$ zu Turnierbeginn |  |
| Weitere Bemerkungen &                                              |                                                                  |  |
|                                                                    |                                                                  |  |
|                                                                    |                                                                  |  |
| <sup>+</sup> ) Mindestens eines der Felder muss ausgefüllt werden. |                                                                  |  |
|                                                                    |                                                                  |  |
| Abbrechen Zwischenspeich                                           | nern << Zurück Weiter >>                                         |  |

Bei Teilnehmerliste veröffentlichen kann man entscheiden, ob die gemeldeten Teilnehmer sofort nach Meldung in click-tt angezeigt werden, erst nach Meldeschluss oder erst mit Turnierbeginn. Dies kann jeder Veranstalter für sich selbst entscheiden.

Nach Eingabe aller Daten wieder auf "Weiter" klicken.

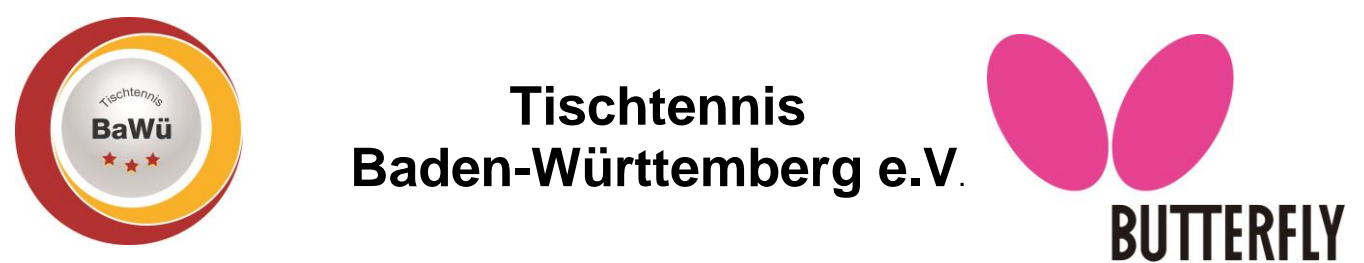

# Unter dem nächsten Punkt müssen alle Konkurrenzen, welche man anbieten möchte, angelegt werden.

| Konkurrenzen                            |                          |                                    |                                  |
|-----------------------------------------|--------------------------|------------------------------------|----------------------------------|
| Sortierung                              |                          |                                    |                                  |
| Altersklasse/Wettbewerb*                | Herren A ~               | TTR-relevant*<br>Startgeld*        | ☑ ja<br>10.00 € ✓                |
| Leistungsklasse nach Q-TTR <sup>+</sup> | Einzel<br>1501 - 1700    | Austragungssys.<br>Vorrunde        | 4er-Gruppen Jeder gegen jeden ~  |
| Leistungsklasse ohne Q-TTR <sup>+</sup> |                          | Austragungssys.                    | Einfaches KoSystem               |
| Startzeit*                              | 01.03.2021 - 10:00 Uhr   | Endrunde*                          | Einfaches KoSystem               |
| Endzeit                                 | - Uhr                    | offen für*                         | • Allgäu-Bodensee 🛍              |
| Meldeschluss Datum <sup>+</sup>         | 24.02.2021 - 23:59 Uhr   |                                    | bitte wählen V +                 |
| Meldeschluss Online+                    | 24.02.2021 - 23:59 Uhr   | max. Teilnehmerzahl                | 16                               |
| Meldeschluss Text <sup>+</sup>          |                          | Warteliste                         | zeitliche Warteliste v 0         |
|                                         |                          | <sup>+</sup> ) Mindestens eines de | r Felder muss ausgefüllt werden. |
|                                         |                          |                                    | Löschen kopieren                 |
| Weitere Konkurrenzen hinzuf             | ügen                     |                                    |                                  |
| Abbrechen Zwischenspeic                 | hern << Zurück Weiter >> |                                    |                                  |

Unter Sortierung ist voreingestellt 999. Wenn weitere Konkurrenzen angelegt werden, so werden diese zuerst auch mit 999 angelegt und beim Speichern dann mit 999-1, 999-2 usw. gespeichert. Wir raten dazu bei der Sortierung eindeutige dreistellige Zahlenkombinationen zu verwenden. Wir bitten um eindeutige dreistellige Kombinationen zu verwenden z.B. 001, 002 usw.

Bei "Altersklasse/Wettbewerb" bitte die gewünschten Punkte auswählen.

Bei "Leistungsklasse nach Q-TTR" bitte die entsprechenden Grenzen der Q-TTR-Werte der Konkurrenz eingeben. Bitte beachten Sie, dass, sofern ein Start in einer höheren Konkurrenz erlaubt ist, auch der untere Q-TTR-Wert der Spielklasse darunter angegeben wird.

Bsp. Herren A 1501 – 1700 und Herren B 1301 – 1500, dann müsste, sofern ein Start in einer höheren Konkurrenz erlaubt ist, 1301 – 1700 in click-tt eingetragen werden.

Eingabe der "Startzeit" der Konkurrenz. Endzeit ist kein Pflichtfeld kann aber angegeben werden. Beim Meldeschluss werden die Daten der Seite zuvor übernommen.

Alle Turniere, welche über click-tt vom Verband genehmigt werden sind TTR-relevant.

Doppel und Mixed-Wettbewerbe sind nicht TTR-Relevant.

Doppel- und Mixedwettbewerbe sind nicht TTR-relevant.

Höhe des Startgelds eingeben.

Dann noch das Austragungssystem auswählen (für die Endrunde ist das Pflicht für die Vorrunde nur wenn es auch eine Vorrunde gibt).

Dann noch die Auswahl, wer sich alles für das Turnier anmelden darf. Offen für Spieler der ITTF, ETTU, Deutschland, ganz TTBW und die einzelnen Bezirke.

#### Wichtig: Für die Auswahl bitte danach auf das "+" zur Bestätigung klicken.

Wenn eine Höchstteilnehmerzahl gewünscht ist bitte die maximale Teilnehmerzahl noch mit angeben für diese Konkurrenz. Sollte dies der Fall sein kann man noch auswählen wie die Warteliste gebildet werden soll. Bei Turnieren von Vereinen sollte hier immer die zeitliche Reihenfolge gewählt werden.

Geschäftsstelle: Tischtennis Baden-Württemberg e. V.

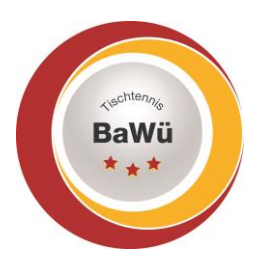

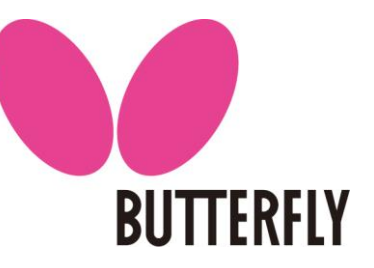

Wenn weitere Konkurrenzen stattfinden diese durch Klicken auf "Weitere Konkurrenzen hinzufügen" hinzufügen und dann die vorherigen Schritte ebenso durchführen. Alternativ kann man auch die bereits angelegte Konkurrenz kopieren und die entsprechenden

Daten ändern. Hierbei bitte immer nochmals die TTR-Relevanz bei Unterscheidung von Einzel/Doppel/Mixed prüfen.

Zum Löschen einer Konkurrenz auf den "Löschen"-Button unten rechts unter der Konkurrenz klicken.

Wenn alle Konkurrenzen wie gewünscht angelegt sind bitte auf "Weiter" klicken.

### Auf der nächsten Seite werden die Materialien eingegeben.

| Materialien         |                |  |
|---------------------|----------------|--|
| Tischmarke*         | Donic Delhi    |  |
| Tischanzahl*        | 8              |  |
| Tischfarbe*         | grün ~         |  |
| Netzmarke           | Donic          |  |
| Ballmarke*          | Nittaku        |  |
| Ballfarbe*          | Plastik weiß 🗸 |  |
| weitere Materialien |                |  |
|                     |                |  |
|                     |                |  |
|                     |                |  |

Abbrechen

Zwischenspeichern

<< Zurück Weiter >>

Wenn alle Daten eingegeben sind bitte wieder auf "Weiter".

### Nun werden die Personen eingegeben, welche beim Turnier organisatorisch tätig sind.

Weiterhin sind die Felder, welche mit einem "\*" gekennzeichnet sind, Pflichtfelder, bei denen etwas eingegeben werden muss. Sollte man keine einzelne Person für die Turnierleitung angeben, so kann man auch "Mitglieder des (Name des Vereins)" eintragen.

# Bei Oberschiedsrichter bitte eintragen "*wird durch die TTBW Schiedsrichter-Einsatzleitung bestimmt*".

Bei Schiedsgericht am einfachsten "wird vor Ort bestimmt" eintragen.

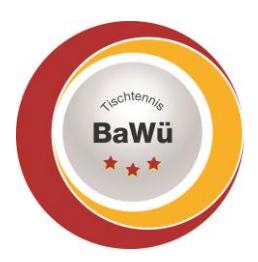

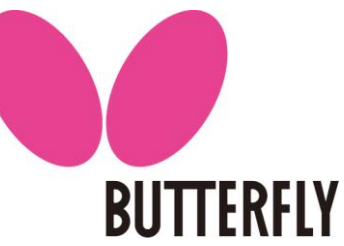

### Unter dem Punkte Meldungen bitte die entsprechenden Daten eingeben.

| Meldungen                      |        |
|--------------------------------|--------|
| Startgeldinformationen         | 10,- € |
| Doppelstart b. Veranstaltung*  | nein ~ |
| Bed. f. Doppelst. b. V.        |        |
| Doppelstart am Turniertag*     | nein ~ |
| Bed. f. Doppelst. a. T.        |        |
| Doppelstart zur gleichen Zeit* | nein ~ |
| Bed. f. Doppelst. z. gl. Z.    |        |
| Meldungsart Mail*              | ja v   |
| Meldungsart Telefon*           | nein ~ |
| Meldungsart Telefax*           | nein ~ |
| Meldungsart Brief*             | nein ~ |
| Meldungsart Online*            | ja ~   |
|                                |        |

Bitte beachten, dass

"Doppelstart bei Veranstaltung" bedeutet. Ein Start je Tag bei mehrtägigen Veranstaltungen.

"Doppelstart am Turniertag" bedeutet. Mehrere Starts an einem Turniertag sind möglich. Dies ist in TTBW nur möglich, wenn die erste Konkurrenz bereits beendet ist.

"Doppelstart zur gleichen Zeit" bedeuten. Teilnahme an mehreren Konkurrenzen gleichzeitig. Dies ist in TTBW nicht erlaubt.

Diese Aussagen treffen für Einzelkonkurrenzen zu. Man kann selbstverständlich in einer Einzelund Doppelkonkurrenz gleichzeitig antreten.

Meldungsmöglichkeiten auswählen:

"Meldungsart online" bedeutet die Möglichkeit der Anmeldung über mytischtennis und ist bei TTR-Relevanten Turnieren grundsätzlich mit "ja" auszuwählen.

Die Meldeadresse bitte auswählen und dann noch die letzten Punkte auf der Seite ergänzen.

| Nachmeldung möglich* | nein ~                                                             |  |
|----------------------|--------------------------------------------------------------------|--|
| Nachmeldegebühr      |                                                                    |  |
| Auslosungstermin     | 01.03.2021 - 09:00 Uhr                                             |  |
| Auslosungsort*       | 1 Stunde vor Beginn der jeweiligen Konkurrenz in der<br>Sporthalle |  |

Alle weiteren Punkte auf dieser Seite sind für "weiterführende Turniere" und somit sind dort Angaben für Vereinsturniere nicht notwendig  $\rightarrow$  auf "Weiter" klicken.

Geschäftsstelle: Tischtennis Baden-Württemberg e. V.

SpOrt Stuttgart | Fritz-Walter-Weg 19 | 70372 Stuttgart | Telefon 0711 28077-600 | Fax 0711 28077-601 Postfach 50 11 07 | 70341 Stuttgart | www.ttbw.de | info@ttbw.de

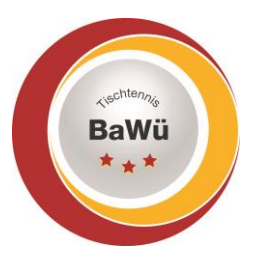

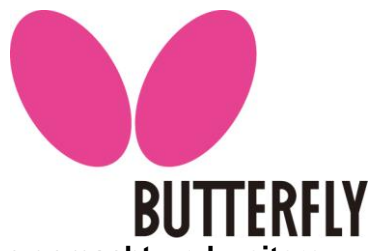

# Unter 7. "Rechtliches und Sonstiges" werden Angaben über die Preise gemacht und weitere rechtliche Hinweise eingegeben.

Es gibt es vordefinierte Formulierungen, welche ausgewählt werden können. Wir würden empfehlen diese zu nutzen.

# Unter 8. Dokumente – hier können Sie ggf. auch noch die vereinsseitig erstellte Ausschreibung oder weitere Dokumente hochladen.

Dies ist keine Pflicht, aber sicherlich eine gute Option die eigene Ausschreibung mit möglichen Werbepartnern zu positionieren.

### Unter 9. Kontrolle werden alle Daten nochmals angezeigt.

Bitte prüfen sie, ob diese korrekt sind und korrigieren sie diese ggf., indem sie mit der Funktion "zurück" an die entsprechende Stelle des Turnierantrags gehen, sollten Ihnen Fehler auffallen.

Wenn die Daten korrekt sind bitte auf "Speichern" klicken.

Nun kann man entscheiden ob man den Antrag nur speichern möchte oder auch gleich zur Genehmigung einreichen möchte.

| Speichern                                             |           |
|-------------------------------------------------------|-----------|
| Möchten Sie Ihren Turnierantrag zur Genehmigung einre | chen?     |
| Speichern und zur Genehmigung einreichen              | Speichern |
|                                                       |           |

Wenn sie erst einmal nur speichern kann der Antrag vor der Einreichung nochmals bearbeitet werden und er muss zu einem späteren Zeitpunkt zur Genehmigung eingereicht werden.

Wenn der Antrag zur Genehmigung eingereicht wird kommt eine kurze Bestätigung, dass der Antrag eingereicht wurde und die druckbare Fassung wird als PDF erstellt.

Der Antrag ist aber noch nicht genehmigt Dieses muss nun noch vom Verband/Bezirk genehmigt und veröffentlicht werden.

Sobald dies geschehen ist erhalten Sie eine Mail und das Turnier erscheint im Turnierkalender von TTBW.

### Kopieren eines Turniers aus der Vorsaison

Wenn das Turnier bereits in der Vorsaison durchgeführt wurde, so kann das Turnier auch unter Aktionen in die kommende Saison kopiert werden.

Hierzu direkt unter Turniere das Turnier auswählen und unter "Aktionen" "markierten Turnierantrag kopieren nach ..." auswählen.

Dann müssen die oben genannten Punkte zwar auch durchgegangen werden aber die Daten aus der Vorsaison sind zu einem großen Teil voreingestellt und damit die Eingabe erleichtert.

### Löschung eines Turnierantrags

Wenn ein Turnier gelöscht werden soll, wenden Sie sich bitte an die Geschäftsstelle unter sportreferent@ttbw.de

Geschäftsstelle: Tischtennis Baden-Württemberg e. V.

SpOrt Stuttgart | Fritz-Walter-Weg 19 | 70372 Stuttgart | Telefon 0711 28077-600 | Fax 0711 28077-601 Postfach 50 11 07 | 70341 Stuttgart | www.ttbw.de | info@ttbw.de